# Quad

# Indesign

## **Export to PDF** for high resolution CMYK

03.2024

### Contents

| I. Crea          | te a PDF export preset         | 3 |
|------------------|--------------------------------|---|
| 1.               | General                        | 3 |
| 2.               | Compression                    | 4 |
| 3.               | Marks & Bleed                  | 5 |
| 4.               | Output                         | 6 |
| 5.               | Advanced                       | 7 |
| 6.               | Print using a preset           | 7 |
| <b>II. Sav</b> i | ing and loading export presets | 8 |

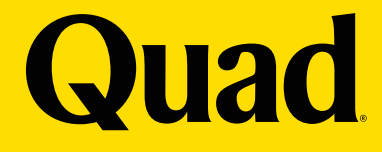

### I. CREATE A PDF EXPORT PRESET

Under the File menu/Adobe PDF Presets/ Define... New...

| Adobe PDF Presets                                   |                                                    | Define                                  |
|-----------------------------------------------------|----------------------------------------------------|-----------------------------------------|
| Export<br>Share for Review                          | ЖЕ                                                 | [High Quality Print]<br>[PDF/X-1a:2001] |
| Publish Online<br>Publish Online Dashb              | sh Online [PDF/X-3<br>sh Online Dashboard [PDF/X-4 | [PDF/X-3:2002]<br>[PDF/X-4:2008]        |
| Document Presets<br>Document Setup<br>Adjust Layout | ►<br>て第P<br>て☆P                                    | [Press Quality]<br>[Smallest File Size] |
| Jser<br>īle Info                                    | <u>ጉ</u> ው <b>೫</b> ।                              |                                         |
| Package<br>Print Presets<br>Print<br>Print Booklet  | ℃ଫ#P<br>►<br>#P                                    |                                         |

#### 1. General

Name the preset

#### Options

- Standard: None
- Compatibility: Acrobat 5 (PDF 1.4)

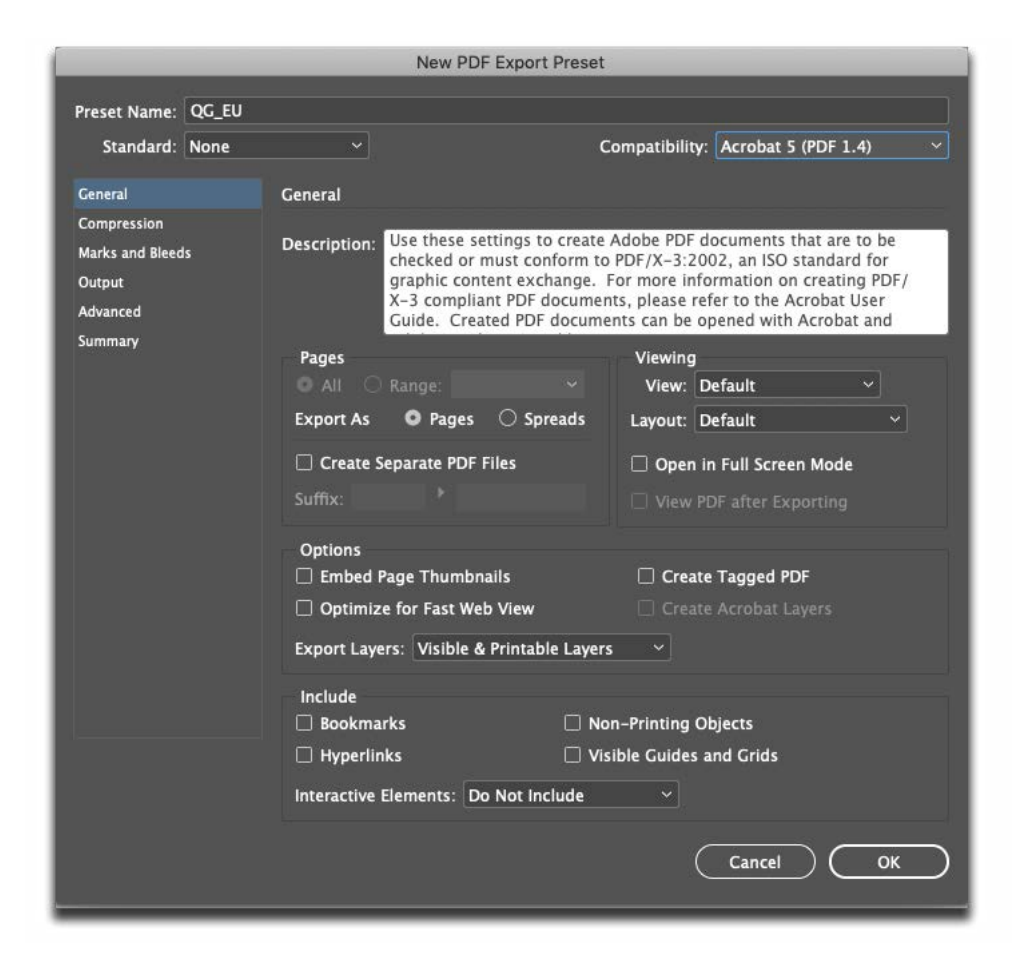

#### 2. Compression

#### **Color Images & Grayscale Images**

- Bicubic Downsamling to 300 ppi for images above 450 ppi
- Compression: Automatic (JPEG)
- Image Quality: Maximum

#### **Monochrome Images**

- Bicubic Downsampling to 1200 for images above 1800 ppi
- Compression: CCITT Group 4
- Compress Text and Line Art: On
- Crop Image Data to Frames: On

|                    |      | New I              | PDF Export Preset |                |                           |
|--------------------|------|--------------------|-------------------|----------------|---------------------------|
| Preset Name: QG_EU |      |                    |                   |                |                           |
| Standard:          | None |                    | (                 | Compatibility: | Acrobat 5 (PDF 1.4)       |
| General            |      | Compression        |                   |                |                           |
| Compression        |      |                    |                   |                |                           |
| Marks and Bleed    | is   | Color Images       |                   | 200            |                           |
| Output             |      | Bicubic Downs      | ampling to ~      | 300            | pixels per inch           |
| Advanced           |      |                    | for images above  | 450            | pixels per inch           |
| Summary            |      | Compression:       | Automatic (JPEG)  |                | Tile Size: 128            |
|                    |      | Image Quality:     | Maximum ~         |                |                           |
|                    |      | Grayscale Images   |                   |                |                           |
|                    |      | Bicubic Downs      | ampling to $\sim$ | 300            | pixels per inch           |
|                    |      |                    | for images above  | 450            | pixels per inch           |
|                    |      | Compression:       | Automatic (JPEG)  |                | Tile Size: 128            |
|                    |      | Image Quality:     | Maximum ~         |                |                           |
|                    |      | Monochrome Images  |                   |                |                           |
|                    |      | Bicubic Downs      | ampling to $\sim$ | 1200           | pixels per inch           |
|                    |      |                    | for images above  | : 1800         | pixels per inch           |
|                    |      | Compression: CCITT | Group 4 🛛 🗸       |                |                           |
|                    |      | Compress Text and  | Line Art          | I              | Crop Image Data to Frames |
|                    |      |                    |                   | C              | Cancel OK                 |
|                    |      |                    |                   |                |                           |

#### 3. Marks & Bleed

- CropMarks: On
- Page Information: Off
- Type: Default
- Weight: 0.25 pt
- Offset: 4mm
- Bleed: AllSides: 3mm

|                                                                                         | _             | New PDF Expor                                                                                                    | t Preset                                                               |                     |  |
|-----------------------------------------------------------------------------------------|---------------|----------------------------------------------------------------------------------------------------|------------------------------------------------------------------------|---------------------|--|
| Preset Name:<br>Standard:                                                               | QG_EU<br>None | ~                                                                                                    | Compatibility: Accodat 5 (DDE 1.4)                                     |                     |  |
| Standard:<br>Ceneral<br>Compression<br>Marks and Bleec<br>Output<br>Advanced<br>Summary | None<br>is    | Marks and Bleeds  Marks All Printer's Marks Crop Marks Bleed Marks Bleed Marks Color Bars Color Bars Page Information  Bleed and Slug Use Document Bleed Setting: Bleed: Top: 3 mm Bleed: Color Samm Bleed: Color Samm Bleed: Color | Compatibility:<br>Type: Default<br>Weight: 0.25 pt<br>Offset: \$\$4 mm | Acrobat 5 (PDF 1.4) |  |
|                                                                                         |               | Include Slug Area                                                                                                    | (                                                                      | Cancel OK           |  |

#### 4. Output

- Color Conversion
- Convert to Destination (Preserve Numbers)
- Destination: ICC Profile according to the paper
- Profile Inclusion Policy: Don't Include Profiles

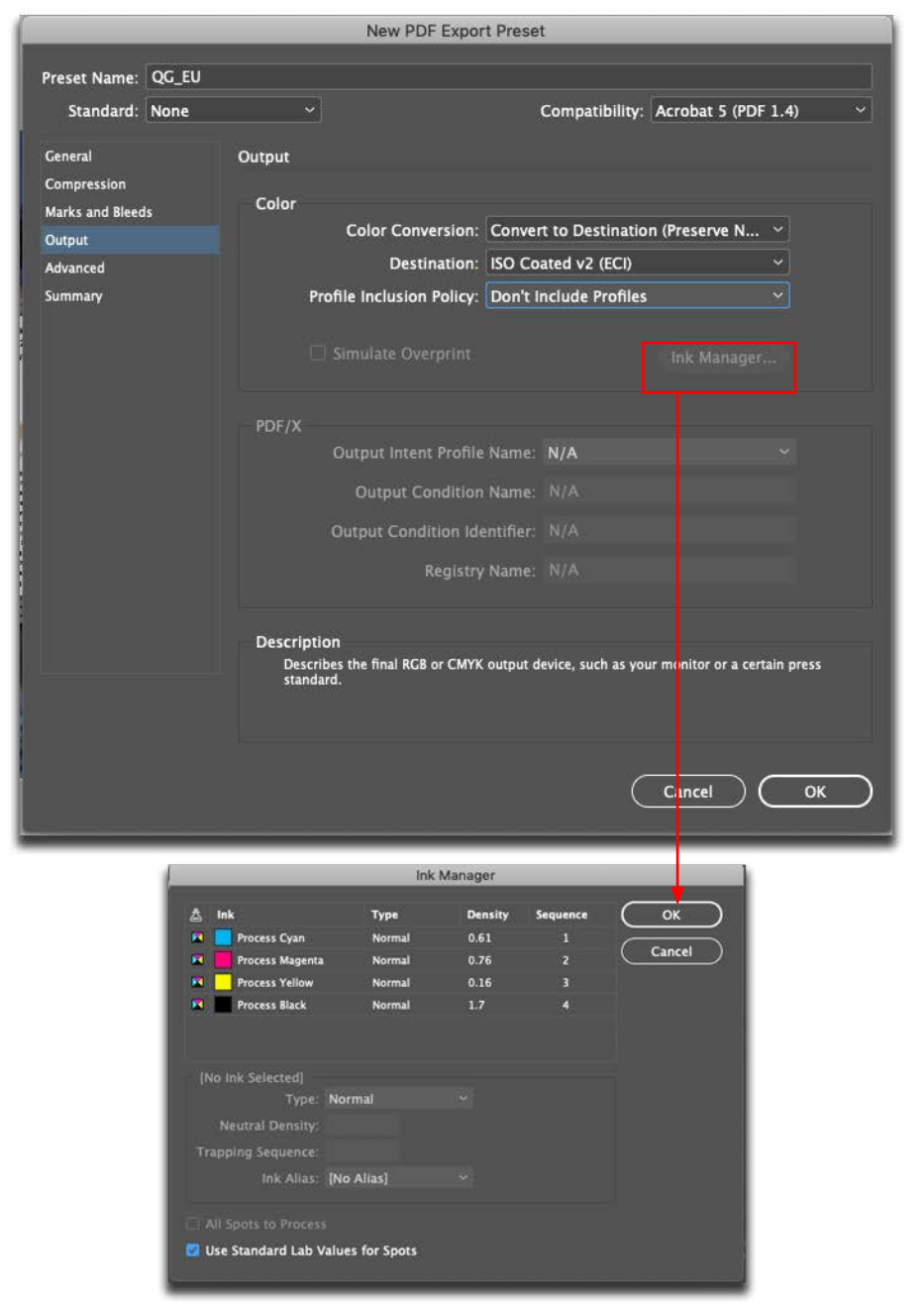

#### **Ink Manager**

Ink Manager isn't available when creating an Export Preset. This setting is available at time of output, but only if there are spot colors used in your document:

- All Spots to Process: On (if you intend only CMYK output)
- All Spots to Process: Off (to retain spot color in final output)

#### 5. Advanced

- Subset fonts when percent of characters used is less than: 100%
- Click OK
- Click Done in the Adobe PDF Presets Dialog box

| Edit PDF Export Preset |                            |                                        |                                                       |                                           |  |
|------------------------|----------------------------|----------------------------------------|-------------------------------------------------------|-------------------------------------------|--|
| Preset Name:           | QC_EU                      |                                        |                                                       |                                           |  |
| Standard:              | None                       |                                        |                                                       | Compatibility: Acrobat 5 (PDF 1.4)        |  |
| General                |                            | Advanced                               |                                                       |                                           |  |
| Marks and Bleed        | Marks and Bleeds<br>Dutput |                                        | Subset fonts when perc                                | ent of characters used is less than: 100% |  |
| Advanced               |                            | (i) All fonts                          | with appropriate embeddir                             | ng bits will be embedded.                 |  |
| Summary                |                            | OPI                                    | Omit for OPI: 🗌 EF                                    | PS 🗆 PDF 🗔 Bitmap Images                  |  |
|                        |                            | Transparency<br>Preset: [High<br>□ Igr | y Flattener<br>n Resolution]<br>nore Spread Overrides |                                           |  |
|                        |                            | Accessibility<br>Display Title:        | Options<br>File Name                                  |                                           |  |
|                        |                            | Language:<br>Description               | English: USA                                          |                                           |  |
|                        |                            | Hover over a                           | an option to view descr                               | ription.                                  |  |
|                        |                            |                                        |                                                       | Cancel OK                                 |  |

#### 6. Print using a preset

- Choose File/Adobe PDF Presets/desired Preset
- Or choose it from the Preset pull down at the top of the Export Dialog box.
- Quad requires single-page PDFs Always export one page at a time
- Check "All Spots to Process" in Ink Manager under the Output tab

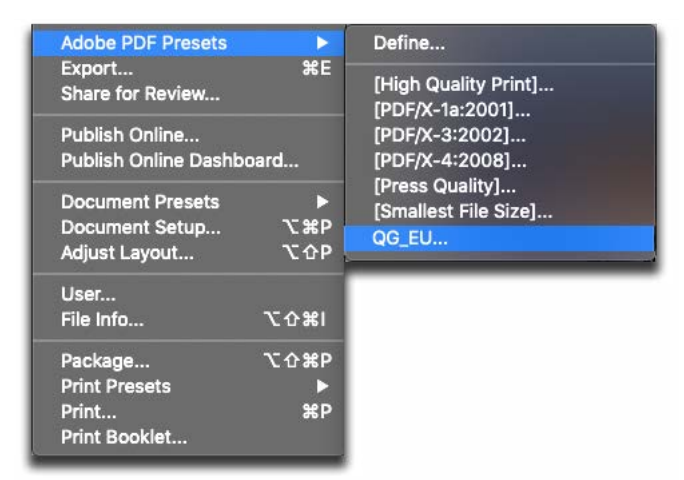

### **II. SAVING AND LOADING EXPORT PRESETS**

Instead of recreating it on all necessary workstations, save and archive the Export Preset for future use.

- Choose File/Adobe PDF Presets/Define
- Click on the Preset and then click Save As
- Name and save it in the desired location

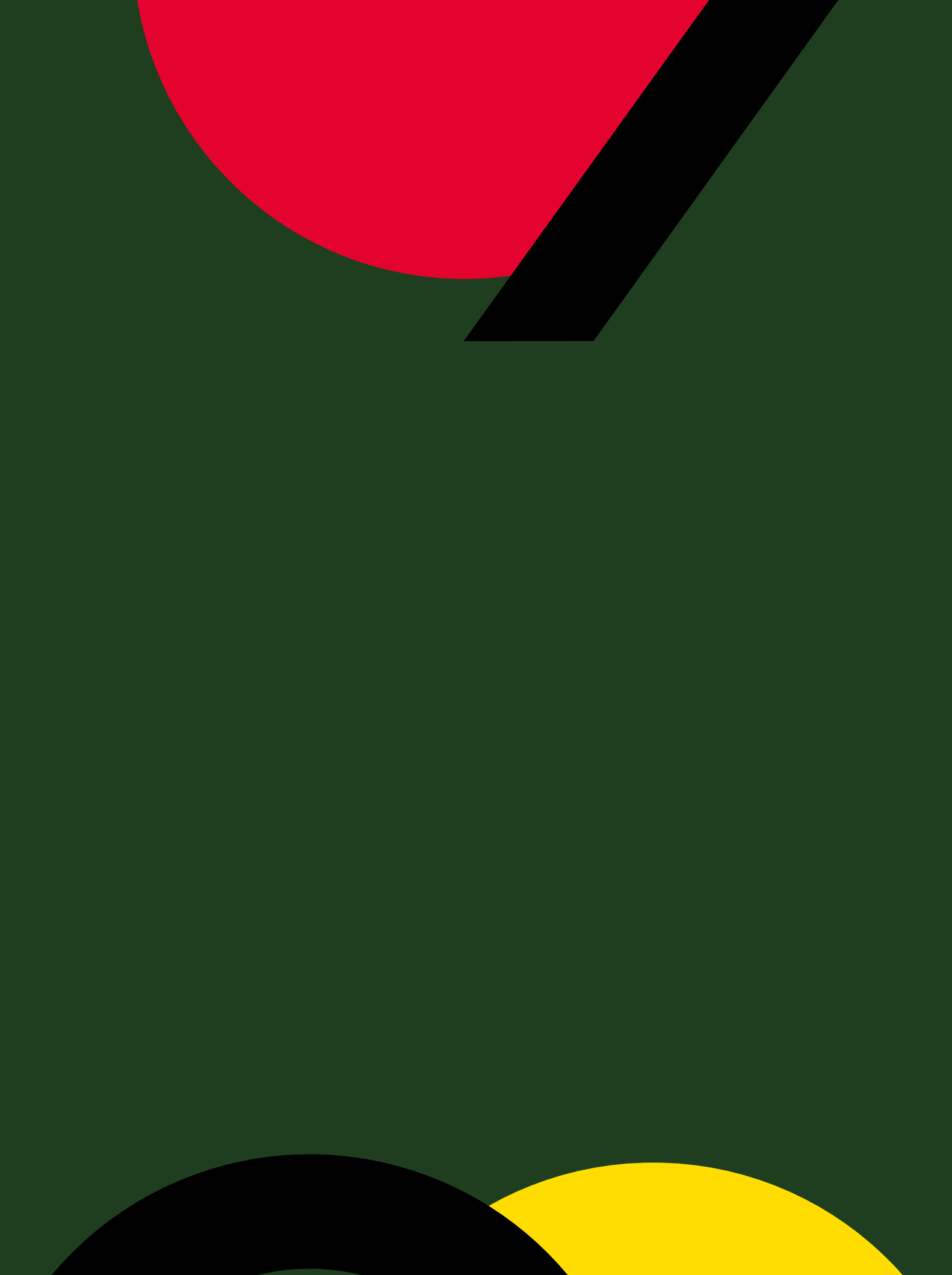